## 深圳市燃气协会 在线报名

指南

适用于已持有证书的门市主任

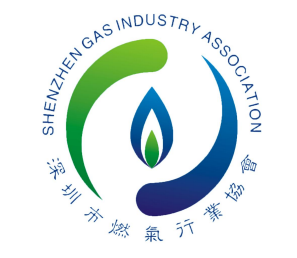

指

南

1.登陆"深圳市燃气信息网"官网,进入培训管理端页面,进入"证书管理"——工种/岗位选择"门市主任"——证书到期时间止选择"2025-12-31"——状态选择"在用"——点击查询 ☑ 按键(点击"导出数据"可查看需继续教育人员清单)——勾选需报名人员后点击"批量报名继续教育"。

| 0                | <ul> <li>■</li> <li>●</li> <li>●</li></ul> |           |              |      |         |            |            |    |                  |                | 聽主題 ☑ 消<br>M     | §息(435) 修改國<br>关闭操作→ 〔 |
|------------------|----------------------------------------------------------------------------------------------------|-----------|--------------|------|---------|------------|------------|----|------------------|----------------|------------------|------------------------|
| XX10             | 证书管理 补证 换证                                                                                                    | 证书恢复 信息变更 |              |      |         |            |            |    |                  |                |                  |                        |
| ● 培训管理[企业] · ·   | <b>查询</b> : 姓名/单位关键词                                                                                                    | 证书/身份证关键词 | 门市主任         | v    | 证书到期时间起 | 2025-12-31 | 合同查询       | v  | 在用               | マ Q 导出         | 直询的数据            |                        |
| 培训管理<br>证书管理 第一步 | ①批量服名继续17育                                                                                                    | 六步:批量报名   | 第二步:选择岗      | 前位   |         | 第三步:选择证书   | 到期时间       |    | 第四步:             | <br>证书状态选择"在用" |                  |                        |
| 人员管理             | 序号 ♦ 5                                                                                                    | 照片 姓名 👙   | 身份证号 💠       | 岗位 🜲 | 证书号 ≑   | 所在站点       | 过期时间       | 状态 | 合同时间             | 更新时间           | 内部停用             | 未来数据                   |
| 费用管理<br>站点查询     | 74634<br>第五步: j                                                                                                    | 选择需报名人员   | 411.2° 33519 | 门市主任 | M: 53   | 龙岗区        | 2025-12-31 |    | 长期<br>2023-07-31 | 2022-10-28     | 未停用[X]<br>+停用[X] | 有C<br>有C               |
| ●● 目录备案[企业] 〈    | 65700                                                                                                    |           | 4 1352       | 门市主任 | MS0     | 龙南区        | 2025-12-31 |    | 长期               | 2022-08-08     | 未停用[X]           | 有C                     |
| 安装维修资质证书         | 65699                                                                                                    | 1 T       | 4 814        | 门市主任 | MS. 3   | 龙岗区        | 2025-12-31 |    | 长期               | 2022-08-08     | 未停用[×]           | 有C                     |
| 二级用户             | 61205                                                                                                    |           | 4 ?50        | 门市主任 | MS 5    | 龙岗区        | 2023-12-31 |    | -                | 2022-07-25     | 未停用[×]           | 有C                     |

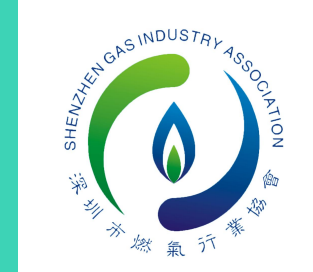

指

南

#### 2.人员导入成功后,点击"下一步", 注:重复导入显示"添加失败"。

太迎\*\*

培训管
 培训
 证书

妻用 站点

安装维修到

二级更广

| 报名步               | 囊: 选择人员/裸程>下一步>上传合同、缅写; | 合同到期时间>激骤              |      |
|-------------------|-------------------------|------------------------|------|
|                   | 来安排巡频软育。                |                        |      |
| 已选择人              | 员:                      |                        | <br> |
|                   |                         |                        |      |
|                   |                         |                        |      |
|                   |                         |                        |      |
|                   |                         |                        |      |
|                   |                         |                        |      |
|                   |                         |                        |      |
| px.szrqxh         | .com 上的嵌入式              | ·页面显示                  |      |
| px.szrqxh.<br>드机号 | .com 上的嵌入式<br>或身份证重复报名) | <b>(页面显示</b><br>、添加失败; |      |

#### 3.人员缺少信息系统标黄提示,批量上传劳动合同后, **需逐个补充合同到期时间,并补填缺少信息。**

| 保久继续教育                                 |                                                                                                    |      |
|----------------------------------------|----------------------------------------------------------------------------------------------------|------|
| 2012/00/H                              |                                                                                                    |      |
| 81:49: AND                             | 合同频频 🔽 💼 化二乙基基 合同频频 🗾 🗃 数量导入人员合同 游流器振音资料:                                                                                                    |      |
| 曲ムテンポタ                                 |                                                                                                    |      |
| 41738/A3R19 3                          | 10世纪10世纪 11世纪 11世纪 11世纪 11世纪 11世纪 11世纪 1                                                                                                    |      |
| 报名课程:                                  | 2022年门市主任继续教育占未修改坊镇 可                                                                                                    |      |
| Han to                                 |                                                                                                    | 1    |
| 信息不元的                                  | 全部分标更 人员信息 人员信息                                                                                                    |      |
| <b>并</b> 症小값:                          |                                                                                                    |      |
|                                        |                                                                                                    |      |
|                                        |                                                                                                    | 6.00 |
| 身份证:                                   | 44092315                                                                                                    |      |
| 身份证:                                   | 44092315                                                                                                    |      |
| 身份证:<br>联系电话:                          | 44092315<br>如果系统人员有联系电话会同步、没有需逐个补充                                                                                                    |      |
| 身份证:<br>联系电话:                          | 44092315 如果系统人员有联系电话会同步,没有需逐个补充                                                                                                    |      |
| 身份证:<br>联系电话:                          | 44092315 如果系统人员有联系电话会同步,没有需逐个补充                                                                                                    |      |
| 身份证:<br>联系电话:<br>性别:                   | 44092315<br>如果系统人员有联系电话会同步,没有需逐个补充                                                                                                    | 2    |
| 身份证:<br>联系电话:<br>住别:                   | 44092315<br>如果系统人员有联系电话会同步,没有需逐个补充                                                                                                    |      |
| 身份证:<br>联系电话:<br>住别:<br>所在编区:          | 44092315         如果系统人员有联系电话会同步,没有需逐个补充         厚         正地图片]         Image: Explored interval interval inte | 1    |
| 身份证:<br>联系电话:<br>住别:<br>所在编区:          | 44092315<br>如果系统人员有联系电话会同步,没有需逐个补充<br>厚<br>Egge                                                                                                    | 1    |
| 身份证:<br>联系电话:<br>住别:<br>所在编区:<br>所在编纸: | 44092315<br>如果系统人员有联系电话会同步,没有需逐个补充<br>厚<br>鉴定<br>新研究論<br>(第入关键学结构的情報)                                                                                                    | 1    |
| 身份证:<br>联系电话:<br>性别:<br>所在编区:<br>所在编版: | 44092315         如果系统人员有联系电话会同步,没有需逐个补充         厚         正確照片]         壁室区         解在弦点         (現入天曜宇按5hitt臺啕)                                                                                                    | 1    |

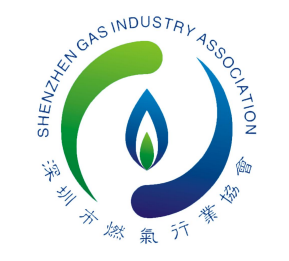

指

南

4.信息补充完毕后点击"去缴费", 成功即完成报名,学员登陆可在线学习。 注:未完成支付的,进入"培训管理"— 一"报名批次",可重新线上支付。

| 小录入报名 非                                                                     | 比重导入报名                                                                                                    |                                       | 19                                                                               | 资料修改完毕                    | 可点击去约              | 敫费        |       |        |
|-----------------------------------------------------------------------------|----------------------------------------------------------------------------------------------------|---------------------------------------|----------------------------------------------------------------------------------|---------------------------|--------------------|-----------|-------|--------|
| 名课程:                                                                        | 2022年门市主任继续較                                                                                                    | ŧ.                                    |                                                                                  |                           |                    |           |       |        |
| Z:                                                                          | 请填写真实姓名                                                                                                    |                                       |                                                                                  |                           |                    |           |       |        |
| 份证:                                                                         | 请填写您的身份证号码                                                                                                    |                                       |                                                                                  | 信                         | 9.                 |           |       | ×      |
|                                                                             |                                                                                                    |                                       |                                                                                  | ŵ                         | 业联系人:              |           |       | - 1    |
| 系电话:                                                                        |                                                                                                    |                                       |                                                                                  |                           | 联系电话:              |           |       | - 1    |
| RU:                                                                         | 8                                                                                                    |                                       |                                                                                  |                           | 拆分订单:              | 一人一个订单邀费  | 5     |        |
| 在缩区:                                                                        | 全部                                                                                                    |                                       |                                                                                  |                           |                    | 确认        |       |        |
|                                                                             |                                                                                                    |                                       |                                                                                  |                           |                    | 确认缴费后即报   | 2 FUT |        |
| 在站点:                                                                        | 所在站点<br>(输入关键字按shift查试                                                                                                    | 0)                                    |                                                                                  |                           |                    |           |       |        |
| 在站点:<br>在单位劳动合同:                                                            | 所在站点<br>(输入关键字按shift查述<br>上传文件                                                                                                    | 0)                                    |                                                                                  |                           |                    |           |       |        |
| 在站点:<br>在单位劳动合同:<br>同到期时间:                                                  | 所在站点<br>(输入关键字按shift管)<br>上传文件<br>请选择合同到期时间                                                                                                    | 0)                                    |                                                                                  |                           |                    |           |       |        |
| 在站点:<br>在单位劳动合词:<br>同到期时间:                                                  |                                                                                                    | 0)                                    | 无固定期限                                                                            |                           |                    |           |       |        |
| 在站点:<br>在单位劳动合同:<br>司到期时间:<br>迎客                                            | 所在站点<br>(输入关键字按shift管锁<br>上修文件<br>请选择合词到期时间<br>《 首页                                                                                                    | 0)                                    | 无限注烟限                                                                            |                           |                    |           |       |        |
| 在站点:<br>王单位劳动会词:<br>可到期时间:<br>迎名                                            | 所在35.6<br>(編入关键学技shift重加<br>(編)大規学技shift重加<br>(編)所存向到期时间<br>(《首页<br>培训服行                                                                                                    | o)<br>1<br>1<br>报名                    | 北次墙训管                                                                            | 理 学习进度 补考                 | 人员管理               |           |       |        |
| 王站标:<br>王単位劳动会司:<br>司列開切:周:<br>迎窓<br>・培納管理[企业]                              | 府在34年<br>(第入天戦子換56代集)<br>(第入天戦子換56代集)<br>(第二年)<br>(第二年)<br>(第二年)<br>(第二年)<br>(第二年)<br>(第二年)<br>(第二年)<br>(第二年)<br>(第二年)<br>(第二年)<br>(第二年)<br>(第二年)<br>(第二年)<br>(第二年)<br>(第二天戦子換56)<br>(第二天戦子換56)<br>(第二天戦子換56)<br>(第二天戦子換56)<br>(第二天戦子換56)<br>(第二天戦子換56)<br>(第二天戦子換56)<br>(第二天戦子換56)<br>(第二天戦子換56)<br>(第二天戦子換56)<br>(第二天戦子換56)<br>(第二天戦子換56)<br>(第二天戦子換56)<br>(第二天戦子換56)<br>(第二天戦子換56)<br>(第二天戦子換56)<br>(第二天戦子換56)<br>(第二年)<br>(第二天戦子換56)<br>(第二年)<br>(第二年)<br>(<br>))<br>(<br>(第二年)<br>(第二年)<br>(<br>))<br>(<br>(<br>))<br>(<br>))<br>(<br>(<br>))<br>(<br>))<br>(<br>))<br>( | a)<br>4<br>振名<br>輸入学 4月               | 大王は2445<br>批次 培训管<br>工弁                                                          | 理 学习进度 补考<br>時位 <b>、</b>  | 人员管理<br>Q          |           |       |        |
| 王站点示:<br>王単位決制分词:<br>可到期时间:<br>迎空<br>中 培祉管理(企业)<br>培训管理                     | 所在34点<br>(第入关键字按shift重)<br>上位文件<br>(第二)<br>(第二)<br>(第二)<br>(第二)<br>(第二)<br>(第二)<br>(第二)<br>(第二)                                                                                                    | 8)<br>3 振名<br>输入学业词                   | <u>えれば切</u> れ<br>批次 培训管<br>工件                                                    | 理 学习进度 补考<br>1時位 <b>v</b> | 人员管理<br>Q          |           |       |        |
| 在 运标:<br>在 单位等动合词:<br>同到期时间:<br>《型句》<br>· 培训管理(企业)<br>· 培训管理<br>证书管理        | 所在34年<br>(編入关键字按shift重加<br>(編入大键字按shift重加<br>(編)5月会周到期附词<br>(一首页<br>(注)1182<br>(二字)1182<br>(二字)1182<br>(二)1182<br>(二)1182<br>(-))1182<br>(-))11                                                                                                    | 9)<br>5<br>編入学<br>4<br>所筆校批次          | <ul> <li>ス.81より切及</li> <li>批次 培训管</li> <li>工件</li> <li>官部除</li> </ul>            | 理 学习进度 补考<br>限位 <b></b>   | 人员管理<br>Q          |           |       |        |
| 在建位寿动合词:<br>在单位寿动合词:<br>同到期时间:<br>《如何》<br>中期相管理(企业)<br>培训管理<br>证书管理<br>人员管理 | 府在弘忠<br>(編入天地子独立的代集)<br>「通之帰会周列期时间<br>(《 首次<br>培训服会<br>重词 清<br>派加                                                                                                    | D)<br>5 报名<br>意入学_2页<br>新年後批次<br>编号 ◆ | <ul> <li>入日は1978</li> <li>批次 培训管</li> <li>工科</li> <li>電酬除</li> <li>批次</li> </ul> | 理 学习进度 补考<br>限位           | 人员管理<br>Q<br>歳位 \$ | 报名库物墨过度论实 | 状态    | 点击此次继续 |

#### 5.信息未补充完毕的,重新登陆培训系统后,进入 "培训管理"——"培训报名"在继续教育班级可 查看继续补充人员资料。

|     |       |                                                                                                    |                                                                                      |                                                             |                                                                                                    |                                                                                                    | 篇 主题                                                                                                    |
|-----|-------|----------------------------------------------------------------------------------------------------|--------------------------------------------------------------------------------------|-------------------------------------------------------------|----------------------------------------------------------------------------------------------------|----------------------------------------------------------------------------------------------------|----------------------------------------------------------------------------------------------------|
|     | (( 首页 | 培训管理●                                                                                                    |                                                                                      |                                                             |                                                                                                    |                                                                                                    |                                                                                                    |
|     | 培训报名  | 名报名批次 培训管理                                                                                                    | 学习进度                                                                                 | 补考人员管理                                                      |                                                                                                    |                                                                                                    |                                                                                                    |
| v   | 自言    | 输入关键词 工种岗位                                                                                                    |                                                                                      | YYYY-MM                                                     | D DOD YYYYAMAD Q                                                                                                    |                                                                                                    |                                                                                                    |
|     | /     |                                                                                                    |                                                                                      |                                                             |                                                                                                    |                                                                                                    |                                                                                                    |
|     | 增临    | 病程:报名 → 企业管理员确认报名及爆费                                                                                          | →協会軍核→当                                                                              | 约→考试补考                                                      | l→完成                                                                                                    |                                                                                                    |                                                                                                    |
|     |       |                                                                                                    |                                                                                      |                                                             |                                                                                                    |                                                                                                    |                                                                                                    |
|     | ۵     | 岗位 争                                                                                                    | 培训美剧↓                                                                                | 網号 🕴                                                        | - 班政課程 ◆                                                                                                    | 拟招人数/剩余                                                                                                   | 最近排期 👙                                                                                                    |
|     |       | 前位 \$<br>送气工                                                                                                  | 培训英剧 \$                                                                              | 编号 속<br>2022001                                             | 班级课程 ≑<br>2022年送考工员应控制新考证                                                                                                    | 拟招人数确会<br>1000人/490人                                                                                      | 最近挑剔 令<br>一,理论,2022-12-01-2022-12-31                                                                                                    |
|     |       | <ul><li>前位 章</li><li>逆气工</li><li>○内主任</li></ul>                                                               | 培训线图 \$<br>基础教育<br>基础教育                                                              | 编号 \$<br>2022001<br>2022002                                 | <ul> <li>         班级课程 章     </li> <li>         2022年送气工局应培训新考证     </li> <li>         2022甲门市主任新考证     </li> </ul>                                                                                                    |                                                                                                    | 最近跳翔 令<br>, 理论, 2022-12-01+2022-12-31<br>福田区, 理论, 2022-10-01+2022-12-31                                                                                                    |
| ] « |       | <ul> <li>売位 章</li> <li>送号工</li> <li>门市主任</li> <li>门市主任</li> </ul>                                             | 培训英剧 \$<br>基础教育<br>基础教育<br>继续教育                                                      | 编号 \$<br>2022001<br>2022002<br>2022014                      | <ul> <li>         ·班级跟程 章         <ul> <li>             2022年这些工具应接到新考证         </li> <li>             2022年门市主任施考证         </li> </ul> </li> <li>         2022年门市主任递筹款育         <ul> <li>             2022年门市主任递筹款育         </li> </ul> </li> </ul> | 構築人数機会<br>1000人/490人<br>1000人/971人<br>1000人/998人                                                          | 最近账期 \$<br>, 理论, 2022-12-01-2022-12-31<br>編田区, 理论, 2022-10-01-2022-12-31<br>, 理论, 2022-12-05-2022-12-31                                                                       |
|     |       | <ul> <li>売位 章</li> <li>送号工</li> <li>门市主任</li> <li>门市主任</li> <li>燃門県安装地修工(五原)</li> </ul>                       | <ul> <li>培训検討 (*)</li> <li>基础就育</li> <li>基础就育</li> <li>機能報育</li> <li>基础就育</li> </ul> | 編号 ↓<br>2022001<br>2022002<br>2022014<br>2022013            | 班级跟程 章       2022年送气工用应用训练者还       2022年门市主任新考证       2022年门市主任继续款育       初级 燃气具安装培修工职业技能等级认定                                                                                                    | 邦道人歌術会     1000人/400人     1000人/971人     1000人/971人     1000人/98人     1000人/749人                          | 最近眺朝 ↓<br>-, 理论, 2022-12-01-2022-12-31<br>種田区, 理论, 2022-10-01-2022-12-31<br>-, 理论, 2022-12-05-2022-12-31<br><b>可查看修改导入</b>                                                    |
|     |       | <ul> <li>売位 章</li> <li>送气工</li> <li>门市主任</li> <li>门市主任</li> <li>燃气具安装穂停工(五梁)</li> <li>燃气具安装穂停工(西梁)</li> </ul> | 培训時到 \$<br> 基記載育<br> 基記載育<br> 現時載育<br> 基記載育<br>                                      | 編号 章<br>2022001<br>2022002<br>2022014<br>2022003<br>2022003 | 班级課程 令       2022年送号工两位街利新春还       2022年门市主任新春证       2022年门市主任張樂教育       2022年门市主任張樂教育       打成 燃气具安装电传工职业技能等级认定       中级 燃气具安装电传工职业技能等级认定                                                                                                    | 邦道人歌術会     1000人/90人     1000人/97人     1000人/97人     1000人/97人     1000人/98人     1000人/149人     1000人/98人 | <ul> <li>最近照期 ≑</li> <li>-, 理论, 2022-12-01-2022-12-31</li> <li>福田区, 理论, 2022-10-01-2022-12-31</li> <li>-, 理论, 2022-12-05-2022-12-31</li> <li>可查看修改导〉</li> <li>人员资料</li> </ul> |

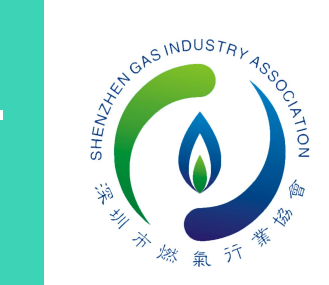

=

### 6.点击"培训管理"——选择"2022年门市主任继续教育"培训班——点击"管理"可查看导出已完成报名人员名单。

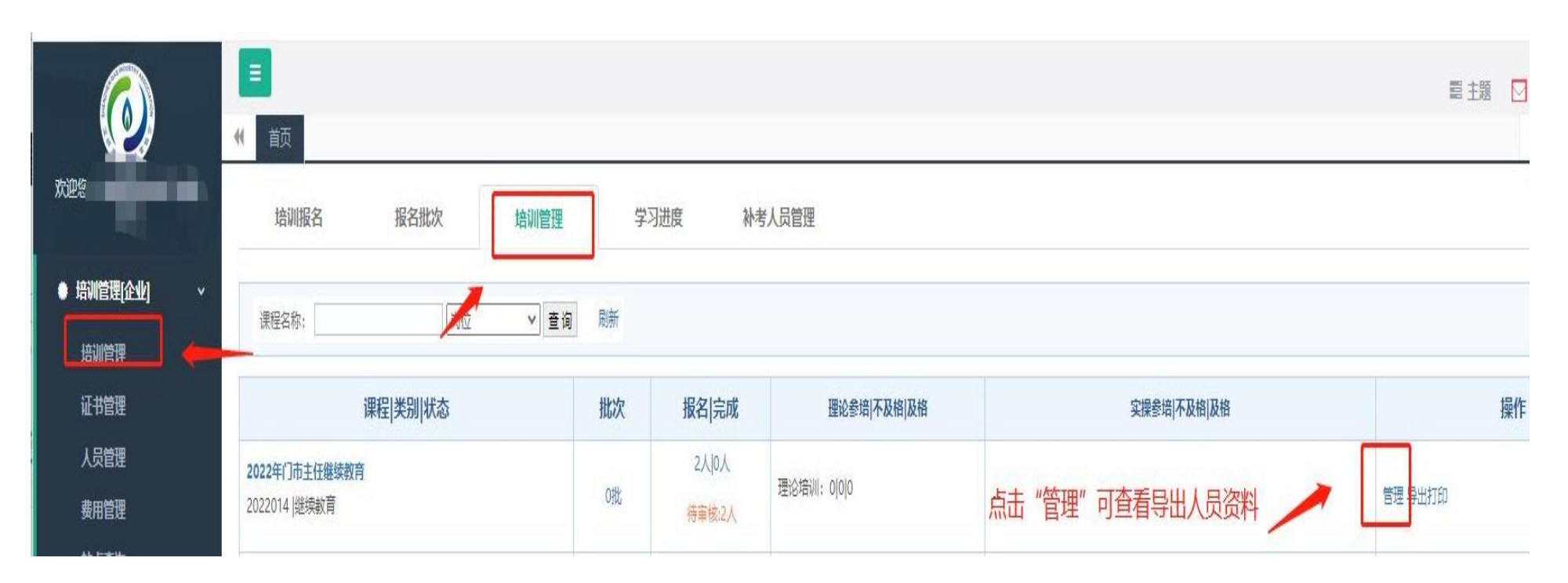

指 南

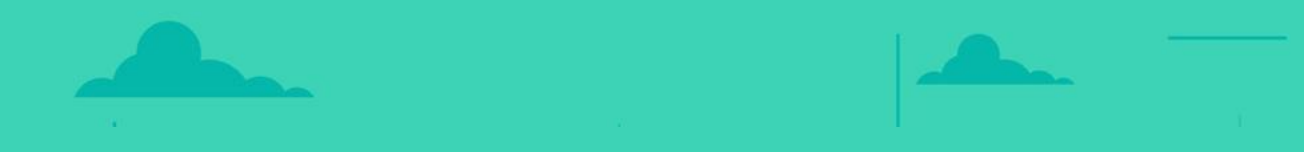

# 祝您顺利通过学习!